# BEZPRZEWODOWY TERMOSTAT BT725 WiFi z modułem wifi

Bezprzewodowy termostat z zarządzaniem z internetu, dzięki któremu masz temperaturę pod kontrolą. Wbudowany moduł WiFi umożliwia zdalne sterowanie termostatem z dowolnego miejsca na świecie. W przypadku aplikacji na smartfony można modyfikować nie tylko temperaturę, ale tygodniowe ustawienia programów, urlopów, zmieniać tryby i wyłączać cały system grzewczy. Ten wyjątkowy termostat z zasięgiem do 35 m (w zabudowie) ma podświetlany wyświetlacz i inteligentne sterowanie PID, oferuje szeroki zakres możliwości zastosowania w budynkach mieszkalnych, biurach, budynkach rekreacyjnych.

### odbiornik - do gniazda 🧖

- Zasilanie odbiornika 230 V/ 50 Hz
- Odbiornik z modułem WiFi i systemem SAMOUCZĄCEGO KODU i pamięcią E-EPROM (zachowuje kod nawet w przypadku awarii napięcia)
- Dwu przewodowe połączenie z kotłem (styki bez potencjałowe)
- Wskaźniki stanu LED
- wskazanie zasilania
- nadawanie/odbieranie sygnału
- stany błędu (tryb przeciw zamarzający)
- przekaźnik zamknięty

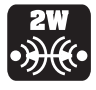

DWUKIERUNKOWA KOMUNIKACJA - zapewnia niezawodność transmisji sygnału bez zakłóceń

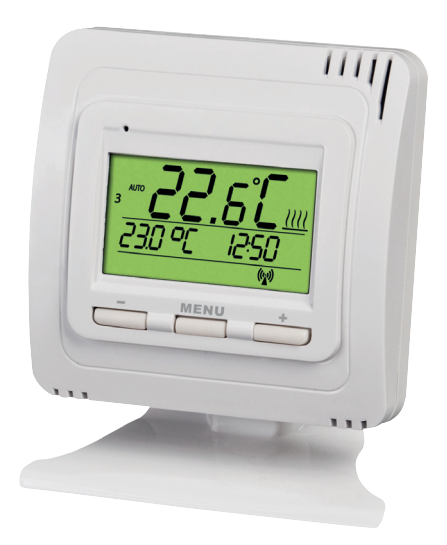

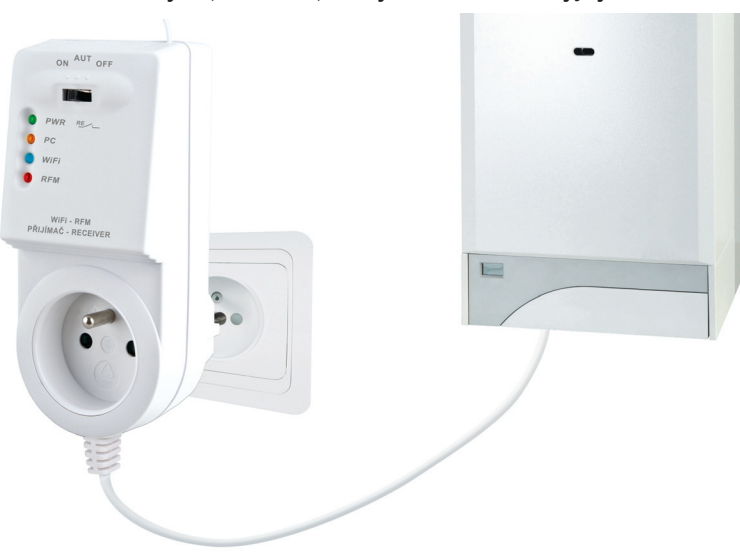

## nadajnik 💠

- Tryb automatyczny (AUTO)
- Tryb ręczny (MANU)
- Trwale wyłączone (OFF)
- Ustawienie czasu (CLOC), przy zdalnym sterowaniu nie jest konieczne skonfigurować
- Ustawienia podstawowe CONST (korekta temperatury, sterowanie na odległość, automatyczna zmiana opcji LATO/ CZAS ZIMOWY)
- Informacje o adresie IP
- Tryb parowania UAdr
- Blokada klawiatury

### DARMOWA APLIKACJA MOBILNA EOB PT-WiFi na smartfony lub aplikacje Win10!

### **METODY STEROWANIA**

- Sterowanie przez SERWER (w dowolnym miejscu, w zasięgu połączenia z Internetem).
   otwórz samouczek bt725wifi 2018\_start i skonfiguruj go za pomocą smartfona.
- 2) Sterowanie przez router (gospodarstwa domowe). Jeśli masz publiczny adres IP, możesz kontrolować nawet poza siecią domową.

- otwórz samouczek bt725wifi 2018\_start i skonfiguruj go za pomocą smartfona.

 Kontrola w mieszkaniu, gdzie nie ma połączenia WiFi. Termostat tworzy własny hotspot WiFi (Punkt dostępowy AP).

- otwórz samouczek bt725wifi 2018\_start i skonfiguruj go za pomocą smartfona.

- 4) Sterowanie i ustawianie termostatu za pomocą kabla USB z komputerem z Win10.
  otwórz samouczek bt725wifi 2018\_start i skonfiguruj go przy użyciu komputera.
- 5) Sterowanie ręczne, zawsze wiesz, co się dzieje i możesz ręcznie ustawić termostat.
   postępuj zgodnie z instrukcjami w tym podręczniku.

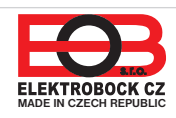

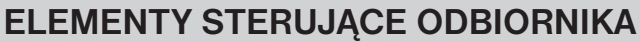

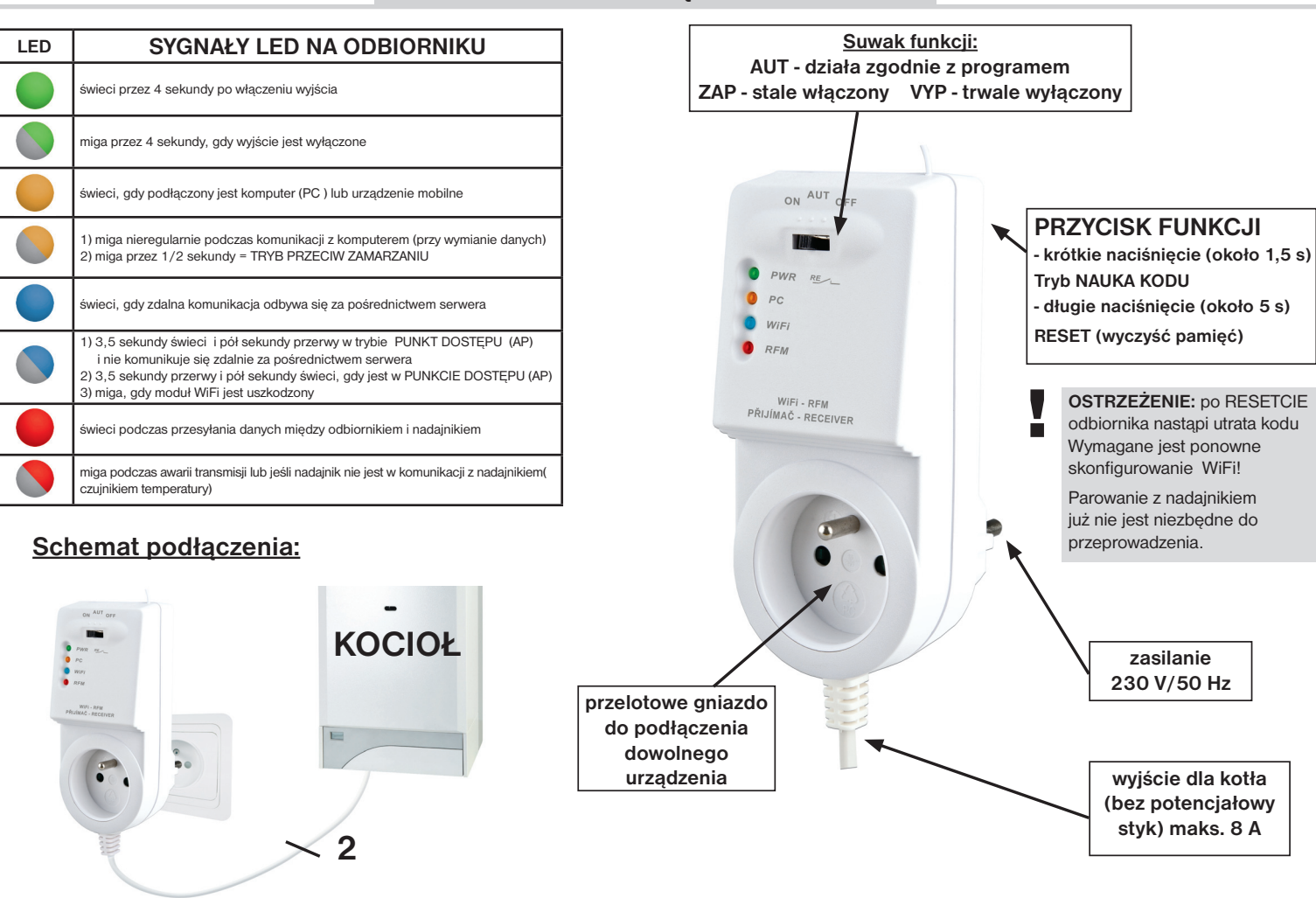

### LOKALIZACJA ODBIORNIKA

Zamontuj odbiornik (w środku) jak najdalej od dużych metalowych obiektów (co najmniej 0,5 m) i poza dużym prądem ze względu na wpływ na odbiór sygnału! Upewnij się, że na miejscu instalacji jest wystarczający sygnał WiFi!

### **MONTAŻ ODBIORNIKA**

- Wyłącz główny wyłącznik.
- Podłącz odbiornik do kotła zgodnie ze schematem (użyj zacisków zaprojektowanych do 2-przewodowego termostatu pokojowego!)
- Podłącz odbiornik do źródła zasilania 230V/50Hz.
- Włączyć wyłącznik główny, zielona dioda LED miga na odbiorniku (patrz wyświetlacz LED).
- Odczekaj około 15-20 sekund, zanim termostat połączy się z siecią Wi-Fi (patrz niebieskie diody LED).

Zaleca się, aby instalacja została wykonana przez osobę posiadającą odpowiednie kwalifikacje elektrotechniczne!

### WERYFIKACJA FUNKCJI

Krótko naciśnij **PRZYCISK FUNKCJI** na tylnej części odbiornika termostatu. Przez chwilę zaświeci się czerwona dioda "RFM" i na wyświetlaczu nadajnika pojawi się na krótko **tESt**. Jeśli napis nie pojawi się i czerwona dioda LED zacznie migać, nadajnik musi być sparowany z odbiornikiem (patrz strona 6).

Użyj przycisków + / - na nadajniku, aby ustawić żądaną temperaturę wyższą od aktualnej. Do dwóch minut przekaźnik na odbiorniku termostatu włączy kocioł.

### **OPIS NADAJNIKA**

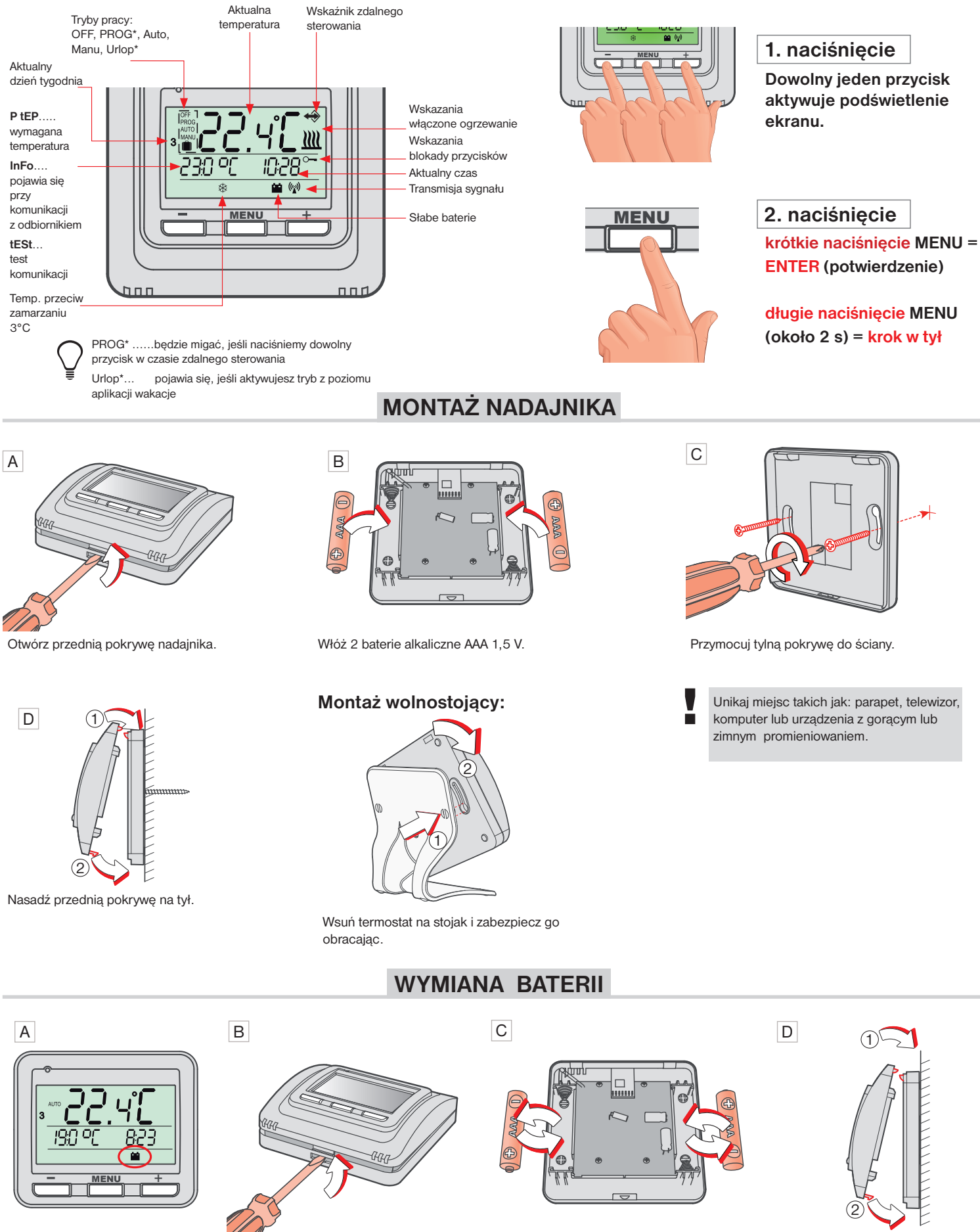

Słabe baterie są indykowane symbolem

Oddziel przednią część nadajnika.

Włóż 2 nowe baterie 1,5V AAA.

Połącz przód z tyłem.

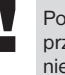

Pozbywaj się zużytych baterii zgodnie z przepisami dotyczącymi postępowania z niebezpiecznymi odpadami!

### **TRYBY PRACY**

Pierwsze naciśnięcie dowolnego przycisku powoduje włączenie podświetlenia wyświetlacza. Kolejne krótkie naciśnięcie przycisku "MENU" spowoduje wejście do menu głównego, gdzie możesz wybrać tryby pracy.

#### TEN ZNAK OZNACZA ŻE TRYB MOŻE BYĆ REGULOWANY LUB WYŚWIETLANY W APLIKACJI EOB PT-WiFi. Jeśli jesteś zdalnie podłączony do termostatu, ręczne zmiany nie są możliwe bezpośrednio na termostacie! **AUTO** MANU OFF W trybie AUTO termostat W trybie MANU działa Termostat wyłączony. termostat według jednej pracuje według ustawionej temperatury do Tryb pracy OFF nastawionego tygodniowego programu. kolejnej ręcznej zmieniany. zalecamy użycie go poza sezonem grzewczym. ZMIANA TRYBU PRACY Ochrona przed zamarzaniem (i) (3 °C) jest nadal aktywna. А В Zobrazowanie RUE D OFF 118 n U MENU MENU **IEN** VENU 2x MENU Użyj + / - aby wybrać żądany tryb AUTO, MANU lub OFF. Wybierz odpowiedni tryb, naciskając przycis MENU.

NASTAWIENIE CZASU

NIE MUSISZ KONFIGUROWAĆ PRZY ZDALNYM ZARZĄDZANIU. CZAS AUTOMATYCZNIE SYNCHRONIZOWANY Z PODŁĄCZONYM URZĄDZENIEM (KOMÓRKOWY TELEFON lub PC).

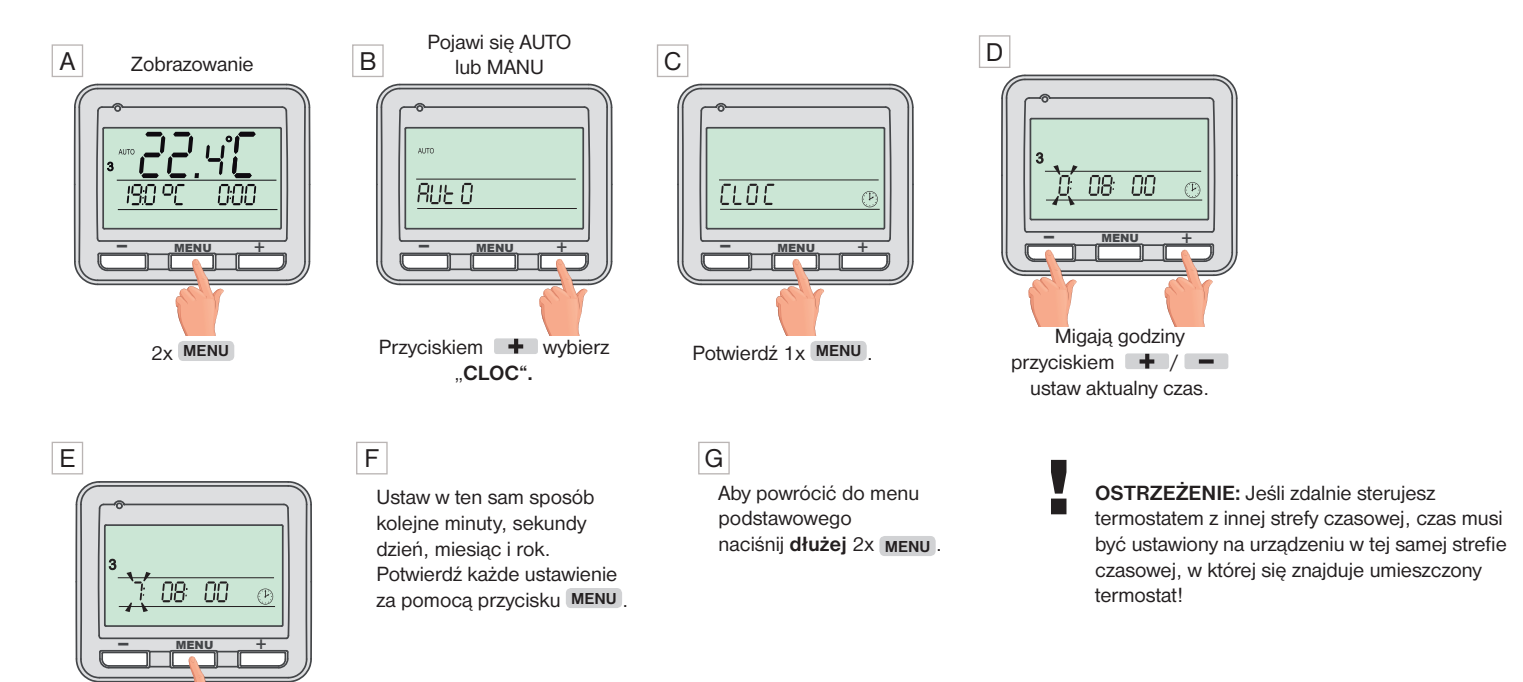

Nastawienie potwierdź 1x MENU

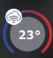

#### Graficzne zobrazowanie stałych:

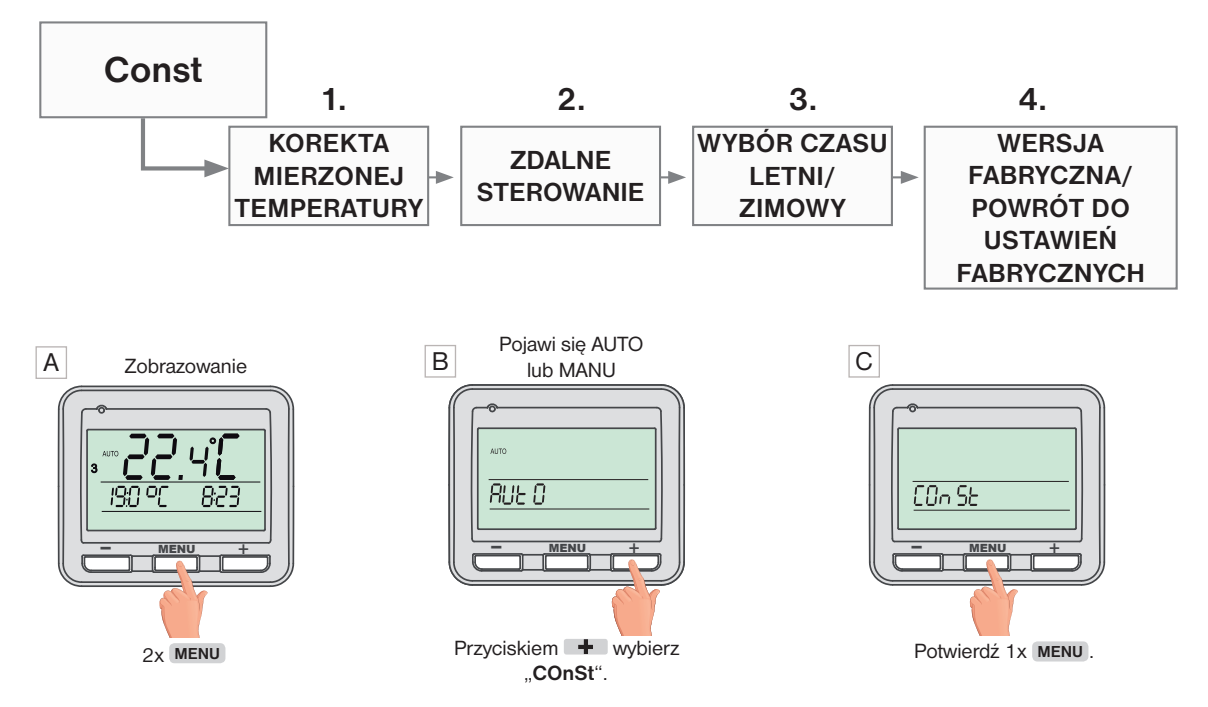

#### D 1. Korekta zmierzonej temperatury (-5°C do +5°C)

i . Ta stała służy do manualnej korekty ; porównaj odchylenia między rzeczywistą a zmierzoną temperaturą (może to być np. błąd z powodu niewłaściwej lokalizacji termostatu).

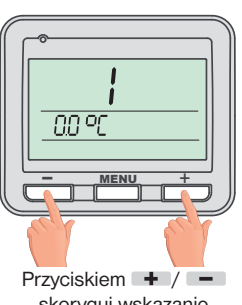

skoryguj wskazanie zatwierdź MENU

#### E 2. Zdalne sterowanie (A/-)

### i

Ta stała jest wyświetlana tylko wtedy, gdy jest zdalne sterowanie. Zmiana tylko przy rezygnacji z internetu. Po wprowadzeniu - " i potwierdzeniu MENU, poczekaj do czasu, zanim tryb zacznie wskazywać na odbiorniku sieci lokalne (niebieska dioda

ZARZADZAJ LOKALNIE, wprowadź adres termostacie str.6).

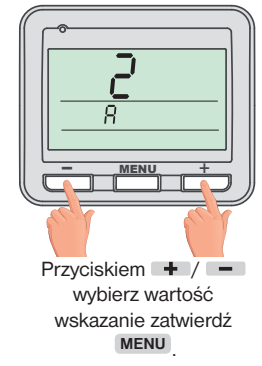

Po przywróceniu połączenia z Internetem można zdalnie sterować termostatem z aplikacii:

Konfiguracja sieci - Czy chcesz sterować termostatem zdalnie przez Internet? (aplikacja musi być podłączona do termostatu), zostaniesz poproszony o wpisanie nazwy termostatu i wprowadzenia danych logowania. Po wprowadzeniu danych naciśnij ZALOGUJ. Termostat łaczy się przez Internet, a stała 20 w termostacie jest automatycznie zmieniana na A.

#### G 4. Wersja oprogramowania / Przywróć ustawienia fabryczne

 $(\mathbf{i})$ Poniżej stałej 4 wyświetlana jest informacja wersja oprogramowania.

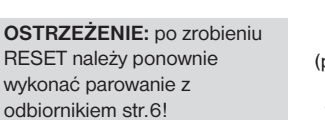

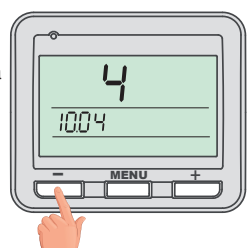

Jeśli naciśniesz przycisk (przez ponad 3 sekundy) pojawia się na wyświetlaczu RESET i termostat powróci do ustawień fabrycznych.

#### F 3. Zmiana czasu (A/ -)

 $(\mathbf{i})$ Jeśli wybrano TAK, występuje automatyczna zmiana LATO / ZIMA czas zgodnie z kalendarzem. Termostat zajmuje się automatyczną regulacją czasu w tym okresie.

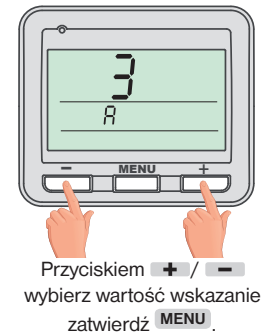

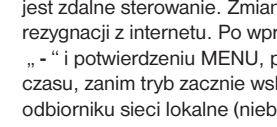

LED miga raz na 3,5 s). Połącz smartfon z siecią lokalną (włącz Wi-Fi) i uruchom aplikację. Kliknij na IP (jeśli nie pojawi się automatycznie, adres IP znajdziesz bezpośrednio w

### WYŚWIETLY ADRES IP

Jeśli chcesz sterować termostatem tylko w sieci lokalnej, musisz znać adres IP. Adres IP jest wymieniony poniżej, jak opisano bezpośrednio na nadajniku LCD.

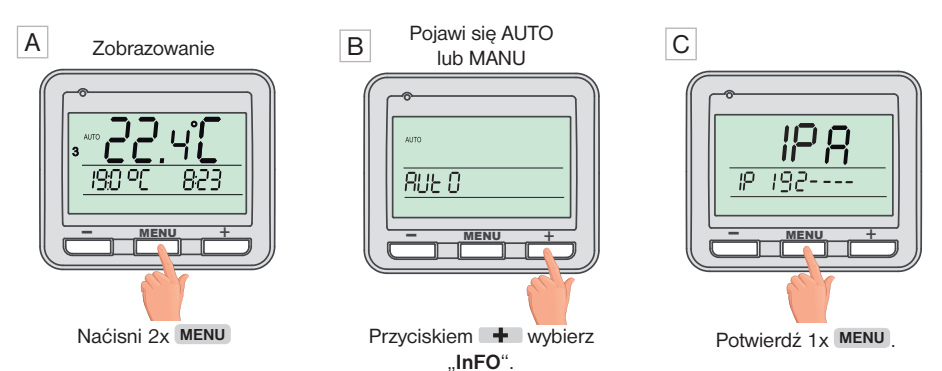

### PAROWANIE NADAJNIKA Z ODBIORNIKIEM

Urządzenie BT725 WiFi jest gotowe do użycia i po uruchomieniu nadajnika wystarczy otworzyć wybraną funkcję (patrz str. 2)! Jeśli jednak pamięć nadajnika zostanie zresetowana (przywrócenie ustawień fabrycznych), wykonaj poniższą procedurę:

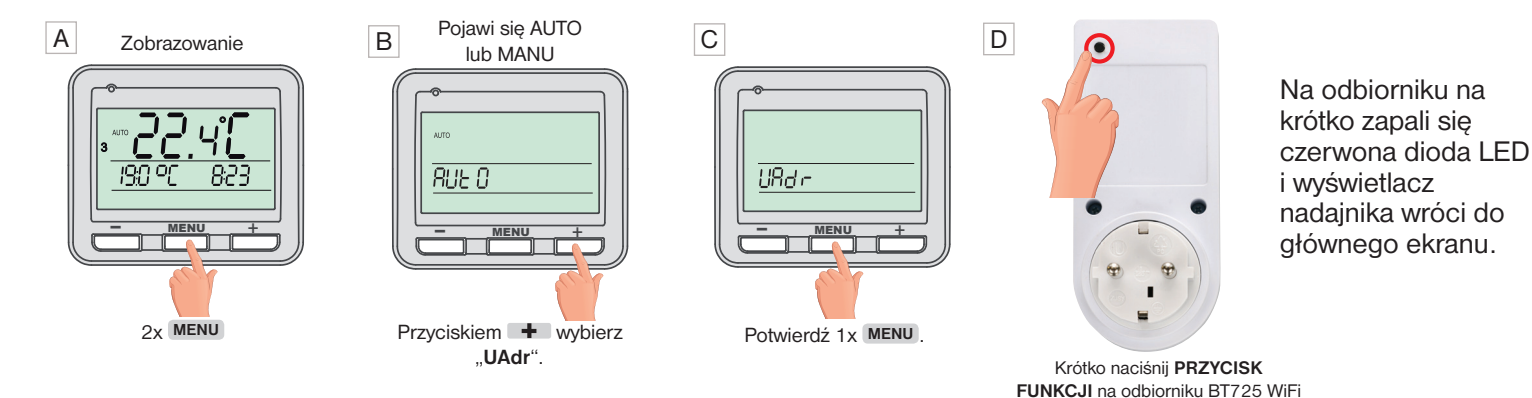

### DODATKOWE USTAWIENIA - DOSTĘPNE TYLKO Z APLIKACJI

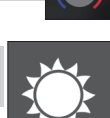

### TRYB LETNI

W tym trybie ogrzewanie wyłączone. Stosowanie głównie latem, kiedy nie jest konieczne grzanie. <u>Uwaga</u>: Ochrona przed zamarzaniem (3 °C) nadal działa. W tym trybie nie można zmienić temperatury i ustawić trybu wakacyjnego!

### **CIEPLNE PROGRAMY**

Kliknij wykres w aplikacji, aby zmienić programy. Istnieje 9 programów tygodniowych z 6 termicznymi zmianami na dzień (program 8 i 9 są używane przy wybieraniu parzysty/ nieparzysty tydzień, patrz str. 7).

| program 1    | 1 | 2 | 3 | 4 | 5 | 6 | program 2    | 1 | 2 | 3 | 4 | 5 | 6 |
|--------------|---|---|---|---|---|---|--------------|---|---|---|---|---|---|
| Poniedziałek |   |   |   |   |   |   | Poniedziałek |   |   |   |   |   |   |
| Wtorek       |   |   |   |   |   |   | Wtorek       |   |   |   |   |   |   |
| Środa        |   |   |   |   |   |   | Środa        |   |   |   |   |   |   |
| Czwartek     |   |   |   |   |   |   | Czwartek     |   |   |   |   |   |   |
| Piątek       |   |   |   |   |   |   | Piątek       |   |   |   |   |   |   |
| Sobota       |   |   |   |   |   |   | Sobota       |   |   |   |   |   |   |
| Niedziela    |   |   |   |   |   |   | Niedziela    |   |   |   |   |   |   |

### ZAKŁADKA NASTAWIENIE -> URLOP

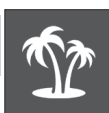

Termostat utrzymuje ustawioną temperaturę od i do ustawionej daty i wybranego czasu. Po upływie ustawionego czasu wraca automatycznie powraca do trybu AUTO.

<u>Uwaga</u>: Możesz anulować swoje wakacje w dowolnym momencie w aplikacji, wybierając OFF. <u>Wskazówka:</u> Możesz ustawić datę i godzinę rozpoczęcia i zakończenia wakacji w aplikacji.

### ZAKŁADKA NASTAWIENIE -> USTAWIANIE STAŁYCH

#### ZAKRES TEMPERATUR

Ustawianie minimalnych i maksymalnych limitów temperatury. Wybieramy od 3 °C do 39 °C (po 0,5 °C).

#### **TYP REGULACJI**

Wybor typu regulacji:

#### PID = regulacja proporcjonalno-całkująco-rożniczkująca

Zasada PID regulacji spoczywa na porównaniu aktualnej temperatury pomieszczenia z ustawioną i automatyczna adaptacja termostatu do ustawień.

Regulator PID pracuje w pętli sprzężenia zwrotnego, oblicza wartość wychyleń jako różnicę pomiędzy zmierzoną wartością zmiennej procesu i pożądaną wartością zadaną i działa w taki sposób, by zredukować wychylenia poprzez odpowiednie dostosowanie sygnału podawanego na wejście regulowanego obiektu. Minimalny czas włączenia nastawiony jest na 2 minuty, pasmo proporcjonalne na 2°C, czasowy odcinek jest automatycznie dobierany do cieplnych zmian (patrz wykres).

#### HS = Histereza

#### Przedział pomiędzy ustawioną a faktyczną temperaturą.

Gdy Histereza wynosi 1°C a ustawiona temperatura 20°C, termostat wyłączy kocioł przy 20°C a włączy przy 19 °C (patrz wykres).

Aby uzyskać prawidłową funkcję histerezy, ustaw parametry zgodnie z rodzajem instalacji grzewczej:

#### HISTEREZA (ustawienie fabryczne na 0.5°C)

Ustawiamy **od 0.1 do 6** °C. W zależności od ustawionej wartości, termostat się włączy w temperaturze: **T przełączanie = T wymagane - HISTEREZA** 

#### MINIMALNY CZAS WŁĄCZENIA

Ustawiamy minimalny czas włączenia kotła w minutach przy histerezie. Wybieramy według typu zastosowanego systemu grzewczego, wynosi **od 1 do 5 minut** (patrz tabela).

#### PI = proporcjonalna regulacja całkowania

Zasada regulacji Pl polega na porównaniu rzeczywistej temperatury pomieszczenia do wymaganej temperatury. Celem regulacji Pl jest uzyskanie i utrzymanie pożądanej temperatury bez przekroczenia (patrz rys. wykres). Aby zapewnić poprawną pracę regulatora Pl, ustaw parametry kontrolne:

#### INTERVAL PI REGULACJI (fabryczne na 10 min.)

Jest wybierany zgodnie z bezwładnością cieplną obiektu. Optymalne ustawienie wynosi od 10 do 15 minut. Opcjonalny zakres **od 5 min do 20 min (po 1 min).** 

#### MINIMALNY CZAS PRACY (fabryczne na 2 min.)

Wybieramy **od 1 do 5 minut**. Ustawienie jest określone przez typ systemu grzewczego i zależy od wyboru czasu. Regulacja PI. Zalecamy ustawienie zgodnie z tabelą

| Тур                | Minimalny czas |  |
|--------------------|----------------|--|
| ogrzewania         | włączenia      |  |
| ogrzewanie         | 1              |  |
| elektryczne        | I              |  |
| grzejniki płytkowe | 2 (3)          |  |
| grzejniki żeliwne  | 4              |  |
| ogrzewanie         | F              |  |
| podłogowe          | 5              |  |

#### PASMO PI REGULACJI (fabryczne na 2°C)

Liczba ta określa, od jakiej wartości będzie działać kontrola PI. Na przykład wymagana temperatura 22 °C Proporcjonalna szerokość pasma 1,5 °C do 20,5 °C źródło będzie grzać normalnie. Kiedy to zostanie osiągnięte wartości regulacji PI zacznie działać. Pasmo PROPORCIONALNE można ustawić w zakresie **od 0,5 do 3,0**° **C (po 0,1** °**C)**.

### WCZEŚNIEJSZ WŁĄCZENIE

Ta funkcja gwarantuje żądaną temperaturę w pożądanym czasie. Nie musisz myśleć, kiedy włączyć ogrzewanie rano, aby było ciepłe i nie grzało niepotrzebnie długo . Programuj tylko wtedy, gdy chcesz mieć pożądaną temperaturę na wybraną godzinę . Podczas dwóch dni pracy termostat wykrywa regulację temperatury w pomieszczeniu, a następnie przełącza ogrzewanie na wymaganą z góry. Przedwczesny czas rozpoczęcia jest ograniczony do 2 godzin.

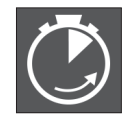

wskazanie aktywnej funkcji

#### WYBÓR NIE / PARZYSTY TYDZIEŃ

To ustawienie jest wygodne na przykład w trybie pracy na zmiany (różne wymagania co do dobrobytu termicznego w budynku w każdym tygodniu). Programy Pr8 i Pr9 są automatycznie przełączane. Programy te można również dostosować do własnych potrzeb.

| program U    | 1     | 2     | 3     | 4     | 5     | 6 |
|--------------|-------|-------|-------|-------|-------|---|
| Poniedziałek | 06/20 | 08/18 | 14/21 | 17/22 | 22/17 |   |
| Wtorek       | 06/20 | 08/18 | 14/21 | 17/22 | 22/17 |   |
| Środa        | 06/20 | 08/18 | 14/21 | 17/22 | 22/17 |   |
| Czwartek     | 06/20 | 08/18 | 14/21 | 17/22 | 22/17 |   |
| Piątek       | 06/20 | 08/18 | 14/21 | 17/22 | 22/17 |   |
| Sobota       | 07/21 | 17/23 | 22/19 |       |       |   |
| Niedziela    | 07/21 | 17/23 | 22/19 |       |       |   |

| program L    | 1     | 2     | 3 | 4 | 5 | 6 |
|--------------|-------|-------|---|---|---|---|
| Poniedziałek | 08/23 | 21/18 |   |   |   |   |
| Wtorek       | 08/23 | 21/18 |   |   |   |   |
| Środa        | 08/23 | 21/18 |   |   |   |   |
| Czwartek     | 08/23 | 21/18 |   |   |   |   |
| Piątek       | 08/23 | 21/18 |   |   |   |   |
| Sobota       | 08/23 | 21/18 |   |   |   |   |
| Niedziela    | 08/23 | 21/18 |   |   |   |   |

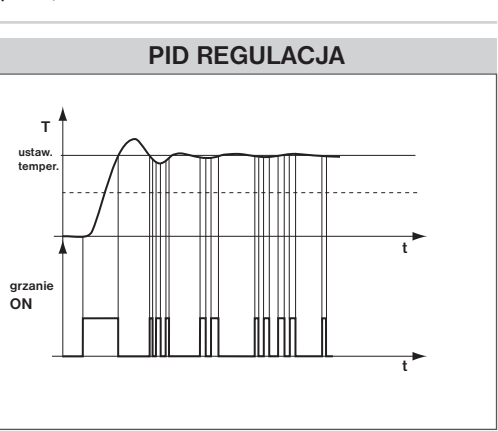

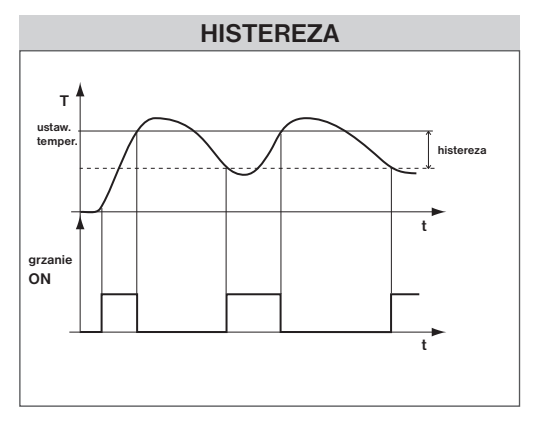

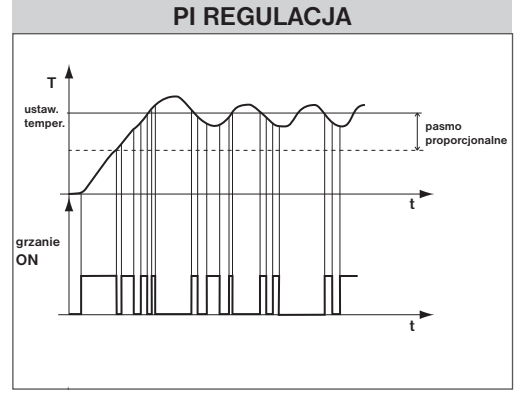

<u>Uwaga:</u> wykresy są jedynie orientacyjne, rzeczywisty przebieg grzania różni się w zależności od rzeczywistych warunków w mierzonym obiekcie!

#### GRZANIE/KLIMATYZACJA

Ustawianie funkcji termostatu.

GRZANIE = gdy aktualna temperatura spadnie poniżej wymaganej przekaźnik zewrze wyjście przełączające (dla systemów grzewczych) KLIMATYZACJA = qdy aktualna temperatura zostanie przekroczona powyżej wymaganego wyjścia przekaźnik zewrze wyjście przełaczajace (dla systemów chłodzenia)

#### KONSERWACJA KOTŁA

Ustaw datę, kiedy chcemy być informowani o potrzebie serwisu kotła. W sekcji Ustawienia - Informacje pojawia się jako czerwony napis "Wymagana konserwacja kotła" (Anuluj dane, wprowadzając nową datę następnego przeglądu kotła!).

#### AUTOMATYCZNA ZMIANA CZASU ZIMA / LATO

Jeśli jest zaznaczone. Zmiana czasu LATO/ZIMA następuje automatycznie zgodnie z kalendarzem. Nie wymagana ręczna zmiana, termostat dba o automatyczne ustawienie czasu na dany okres.

#### ZMIEŃ SERWISOWE HASŁO

Służy do blokowania stałych zwiazanych z ustawieniem stałych. Przydatny dla techników serwisowych. Zalecamy zmiane po pierwszym połączeniu z termostatem (ustawienie fabryczne to 1234).

#### BLOKADA KLAWIATURY

Służy do blokowania elementów sterujących. Służy jako ochrona przed niechcianą manipulacją.

#### KOD BLOKADY KLAWIATURY

Użyj tego kodu, aby zablokować przyciski. Ustaw kombinację 4 liczb (od 0 do 9). Klawisze są zablokowane w ciągu 1 minuty (po przejściu do podstawowego ekranu) na wyświetlaczu LCD wyświetlany jest symbol " ∽ ". Po naciśnięciu dowolnego klawisza wyświetlacz LCD wyświetla monit o wprowadzenie kodu klawisza Jeśli wpiszesz poprawny kod, możesz wprowadzić dowolne zmiany (przyciski działają ponownie). Do ponownej dojdzie automatycznie po zakończeniu ustawień (po ok. 1 minucie).

| TWOJ KOD |  |  |  |  |
|----------|--|--|--|--|

#### - zapisz kod klucza w tabeli ZALECENIE:

- anuluj kod, odznaczając w aplikacji lub ustawiając termostat w ustawieniach fabrycznych

#### **RESET DO USTAWIEŃ FABRYCZNYCH**

Umożliwia resetowanie odbiornika do ustawień fabrycznych. Dojdzie do wymazania konfiguracji Wi-Fi i trzeba będzie wykonać nastawienia

### ZAKŁADKA NASTAWIENIE -> INFORMACJE O URZĄDZENIU

#### JEZYK APLIKACJI

Wybór języka aplikacji zacznie obowiązywać dopiero po zamknięciu i ponownym otwarciu aplikacji (CZ/PL/EN/DE).

#### SPARUJ

0 Za

C W S<sup>i</sup>

Te

Funkcja PAROWANIE (str.6). Dojdzie do wysłania sygnału między odbiornikiem i nadajnikiem (teSt).

#### TEST PRZEKAŹNIKA

Testowanie prawidłowego podłączenia termostatu do kotła. Przekaźnik wyjściowy jest kilkakrotnie włączany i wyłączany (na wyświetlaczu LCD) pojawi się symbol <u>III</u>).

| Odbiornik                                                                                          |                                                                                                    |  |  |  |  |
|----------------------------------------------------------------------------------------------------|----------------------------------------------------------------------------------------------------|--|--|--|--|
| Zasilanie                                                                                          | 230 V/ 50 Hz                                                                                                    |  |  |  |  |
| Moduł WiFi (zakres częstotliwości;<br>czułość odbiornika; prędkość transmisji;<br>transmisja mocy) | IEEE802.11b/g/n 2,412 - 2,472 GHz;<br>11b: -97,2 dBm, 11g: -94,1 dBm, 11n: 93,9 dBm;<br>1 - 54 Mbps; 11b: 16 dBm, 11g: 14 dBm, 11n: 12 dBm |  |  |  |  |
| Częstotliwość RFM                                                                                  | 433.92 MHz                                                                                                    |  |  |  |  |
| Zasieg RFM                                                                                         | 300 m (otwarty teren)<br>35 m (w okolicy)                                                                                                  |  |  |  |  |
| Czułość                                                                                            | <-102 dBm                                                                                                    |  |  |  |  |
| Wyjście                                                                                            | przekaźnik, max. 8 A                                                                                                    |  |  |  |  |
| Stopień ochrony                                                                                    | IP20                                                                                                    |  |  |  |  |
| Klasa ochrony                                                                                      | I                                                                                                    |  |  |  |  |
| Temperatura pracy                                                                                  | 0°C do +40°C                                                                                                    |  |  |  |  |

#### DEKLARACJA ZGODNOŚCI UE

ELEKTROBOCK CZ s.r.o. niniejszym oświadcza, że typ urządzenia radiowego BT725 WiFi jest zgodny z dyrektywą 2014/53/UE. Pełny tekst deklaracji zgodności UE jest dostępny pod następującym adresem internetowym: www.elbock.cz

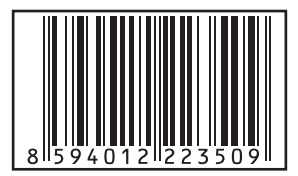

W przypadku serwisu gwarancyjnego i pogwarancyjnego, prosimy o przesłanie produktu wraz z dowodem zakupu na adres dystrybutora. Gwarancja nie obowiązuje na awarie spowodowane niewłaściwą obsługą, instalacją, ingerencja w konstrukcję urządzenia.

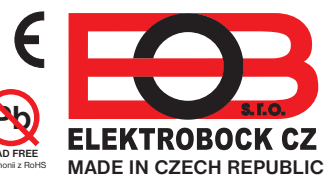

Dystrybutor: Elektrobok PL ul. Bielowicza 46 tel./ fax: 012 2704139

32-040 Świątniki Górne e-mail: elbock@poczta.fm www.elbock.cz

### **TECHNICZNE PARAMETRY**

| Nadajnik               |                                    |  |  |  |  |
|------------------------|------------------------------------|--|--|--|--|
| Zasilanie              | 2 x1.5 V AAA alkal. baterie        |  |  |  |  |
| Rodzaj komunikacji     | dwukierunkowa                      |  |  |  |  |
| Moc Vf                 | < 10 mW                            |  |  |  |  |
| Częstotliwość          | 433.92 MHz                         |  |  |  |  |
| Ustawianie temperatury | po 0.5°C                           |  |  |  |  |
| Zakres temperatury     | 3 do 39°C (przeciw zamarzaniu 3°C) |  |  |  |  |
| Min. indykatywny skok  | 0.1°C                              |  |  |  |  |
| Dokładność             | ± 0.5°C                            |  |  |  |  |
| Żywotność baterii      | sezon grzewczy                     |  |  |  |  |
| Stopień ochrony        | IP20                               |  |  |  |  |
| Temperatura pracy      | 0°C do +40°C                       |  |  |  |  |